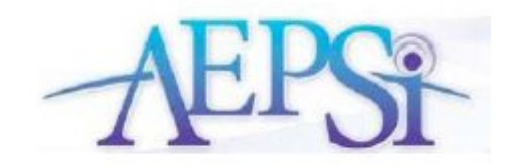

## **September 10, 2010**

## Input, Save, and Report a COSF Rating for the OSEP Near-entry Data

This new feature is for programs that use another assessment tool and want to switch to AEPS/AEPSi. AEPSi now has an online COSF (Child Outcomes Summary Form) that will allow you to input OSEP Near Entry data from another assessment tool. You can input a 1–7 rating for the three outcomes, and additional details about the assessment tool used. At near exit, you will create an AEPSi assessment, and the system will automatically calculate the OSEP progress categories for the child.

The "COSF Near Entry Rating from another tool" will only appear on the Child Summary page if no OSEP Near Entry assessment exists or has not been flagged for near entry.

|          | Levei            | lest Period | Status                                                                                      |                                            |       |      |                | •          |
|----------|------------------|-------------|---------------------------------------------------------------------------------------------|--------------------------------------------|-------|------|----------------|------------|
| 07-31-08 | II               | 3           | <b>.</b>                                                                                    | View                                       | Print | Edit | Delete         | Export     |
| 1-21-06  | II               | 2           | <b>X</b>                                                                                    | View                                       | Print | Edit | Delete         | Export     |
| 04-05-07 | II               | 1           | Ľ                                                                                           | View                                       | Print | Edit | Delete         | Export     |
| COSE N   |                  | ΓΡΥ ΡΔΤΙ    | NG from another tool                                                                        |                                            |       |      |                |            |
| Date     | Tested A         | ae          | Assessment Tools                                                                            |                                            |       |      |                |            |
|          |                  |             |                                                                                             |                                            |       |      | Creat          | e New COSE |
|          |                  |             |                                                                                             |                                            |       |      | Engl Ser Set & | e nen cost |
| ·· CHILD | JOURNA           | -           |                                                                                             |                                            |       |      |                |            |
| Date     | Author           |             | Entry                                                                                       |                                            |       |      |                |            |
| 1/29/06  | Jessica<br>Vicks | a .         | Jenny is progressing nicel                                                                  | Ŷ                                          |       |      |                |            |
|          | Jessica          | а .         | Jenny has begun to use 2/3 word phrases to<br>communicate a variety of communicative intent |                                            |       |      |                |            |
| .2/11/06 | VICKS            |             |                                                                                             | Jenny had difficulty riding her bike today |       |      |                |            |

| Date            | Level          | Test Period | l Status                                                                                    |                   |                       |
|-----------------|----------------|-------------|---------------------------------------------------------------------------------------------|-------------------|-----------------------|
| 07-31-08        | II             | 3           | ₹                                                                                           | View   Print   Ed | lit   Delete   Export |
| 11-21-06        | II             | 2           |                                                                                             | View   Print   Ed | lit   Delete   Export |
| 04-05-07        | II             | 1           | OSEP ENTRY                                                                                  | View   Print   Ed | lit   Delete   Export |
| " CHILD<br>Date | JOUKN/<br>Auth | AL<br>pr    | Entry                                                                                       |                   |                       |
| * CHILD<br>Date | JOURN/<br>Auth | AL<br>pr    | Entry                                                                                       |                   |                       |
| 11/29/06        | Jessi<br>Vicks | ca<br>s     | Jenny is progressing nicely                                                                 |                   |                       |
| 12/11/06        | Jessi<br>Vicks | ca<br>s     | Jenny has begun to use 2/3 word phrases to<br>communicate a variety of communicative intent |                   |                       |
| 01/22/07        | Jessi<br>Vicks | ca          | Jenny had difficulty riding her bike today                                                  |                   |                       |

To create a COSF form, click the "Create New COSF" button. The following page will appear:

| COSF RATING ENTRY FORM                                    |                   |
|-----------------------------------------------------------|-------------------|
| Name: Pop Jones   DOB: 06/12/06   AEPS Level: II          |                   |
| Enter Date of Assessment:<br>(mm/dd/yyyy)                 |                   |
| Describe the assessment tools used to determine the entry | COSE Rating:      |
|                                                           |                   |
|                                                           |                   |
| 1. Positive social-emotional skills                       | Enter COSF Rating |
| Supporting Evidence / Notes                               |                   |
|                                                           |                   |
| 2. Acquisition and use of knowledge and skills            | Enter COSF Rating |
| Supporting Evidence / Notes                               |                   |
|                                                           |                   |
| 3. Appropriate behaviors to meet needs                    | Enter COSF Rating |
| Supporting Evidence / Notes                               |                   |
|                                                           | ×<br>×<br>Save    |

Enter the following information:

- Date of assessment
- Description of assessment tools used to determine the entry COSF rating

- COSF rating and supporting evidence/notes for positive social-emotional skills
- COSF rating and supporting evidence/notes for acquisition and use of knowledge and skills
- COSF rating and supporting evidence/notes for appropriate behaviors to meet needs.

Once the information has been entered, click the "Save" button. You will have the ability to view, print, edit, or delete the COSF form.

| CHILD SUMMARY                                                                                                    | 2                                                         |
|----------------------------------------------------------------------------------------------------|-----------------------------------------------------------|
| ** PROFILE                                                                                                    | ** RECENT ACTIVITY                                        |
| Name: Pop Jones<br>Child ID:<br>DOB: 06/12/06                                                                                | 09/07/10 Monica Belle created a COSF Rating               |
| Age: 4y 2m (50m)<br>Adjusted Age: 4y 2m (50m)<br>AEPS Level: II                                                              | Add Event                                                 |
| Caregiver:<br>Team: Jessica Vicks<br>Jessica Reighard<br>Monica Belle <<<br>Melissa Behm<br>Edit Child Profile               |                                                           |
| AEPS TESTS       Date     Level     Test Period       04-22-08     II     1                                                  | Status<br>View   Print   Edit   Delete   Export           |
| COSF NEAR ENTRY RATING from a           Date         Tested Age         Ass           01-01-09         31m         HighScope | another tool ssessment Tools View   Print   Edit   Delete |
| CHILD JOURNAL Date Author Entry                                                                                              | Add Journal Entry                                         |
| ¤ FAMILY REPORT     Date Level Completed By                                                                                  | Create New Family Report                                  |
| * CHILD REPORTS                                                                                                    |                                                           |
| There are no finalized tests on which to                                                                                     | report.                                                   |

## Please note:

- Only one COSF form can be created for a child.
- You cannot have a COSF form and flag an assessment for Near Entry.

Once a COSF form has been created and saved, the system will automatically calculate the OSEP categories at Near-Entry and convert the COSF rating to an equivalent OSEP raw score. You can view the results in the following reports:

- Entry Data Only (Aggregate Percentages)
- Entry Data Only (Categories for Each Child)
- Entry Data Only (Ratings for Each Child)

When it's time for the near-exit assessment for the child, you will create an assessment, and flag it for Near Exit. The system will calculate the child's progress categories based on the COSF form and the Near Exit Assessment. You will be able to see the results in the following reports:

- Progress Data (Aggregate Percentages)
- Progress Data (Categories for Each Child)
- Progress Data (Ratings for Each Child)

The Progress Data ratings are calculated automatically based on the assessment results, and the entry ratings are the ratings entered by the Provider.